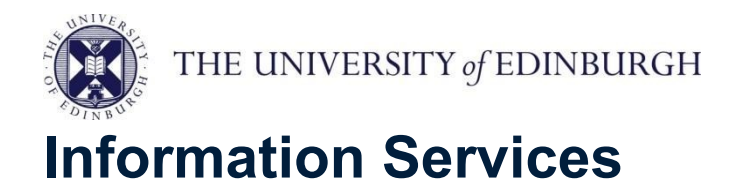

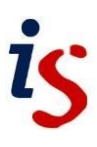

## **Connecting to Eduroam (Wi-Fi)**

This document will help you connect your Windows 8 Device the Eduroam Wireless Service.

 Swipe in from the right-edge of the screen and tap Settings. (If you're using a mouse, point to the top-right corner of screen, move the mouse pointer down, then click Settings.)

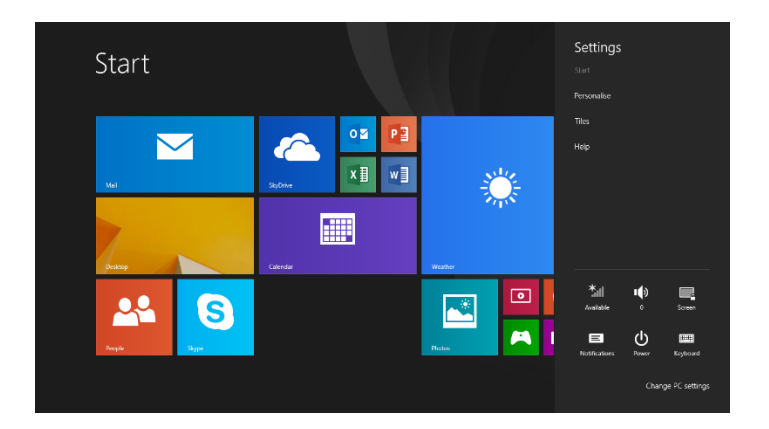

2. Tap or click the **wireless network** icon.

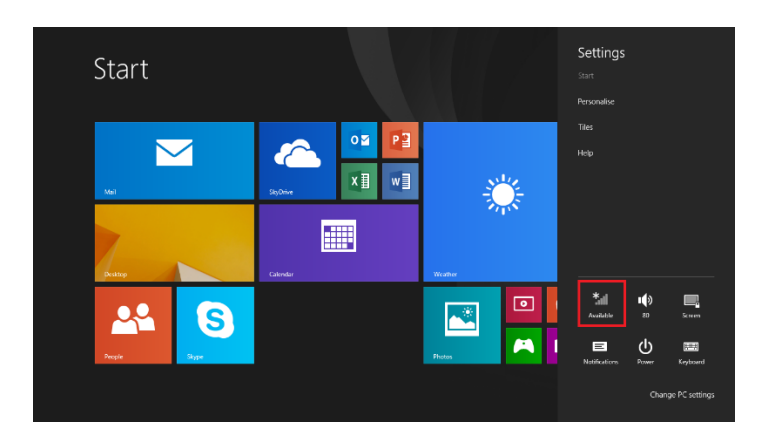

3. A list of available wireless networks appears. Tap or click a wireless network to connect to it (Eduroam).

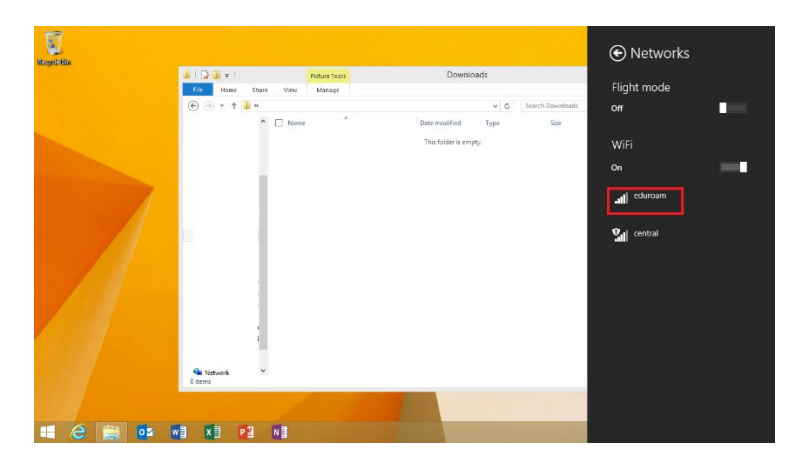

4. Tap or click **Connect**. And check the "connect automatically"

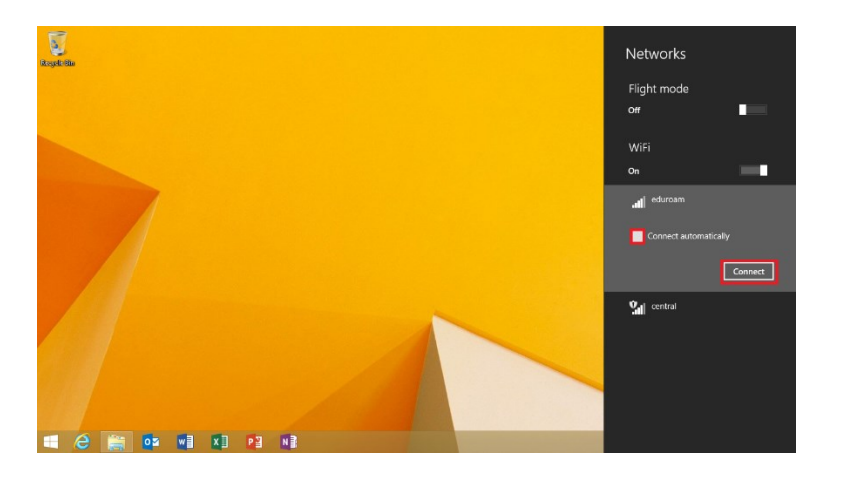

5. When prompted for enter username as <u>UUN@ed.ac.uk</u> and wireless password then click "**OK**".

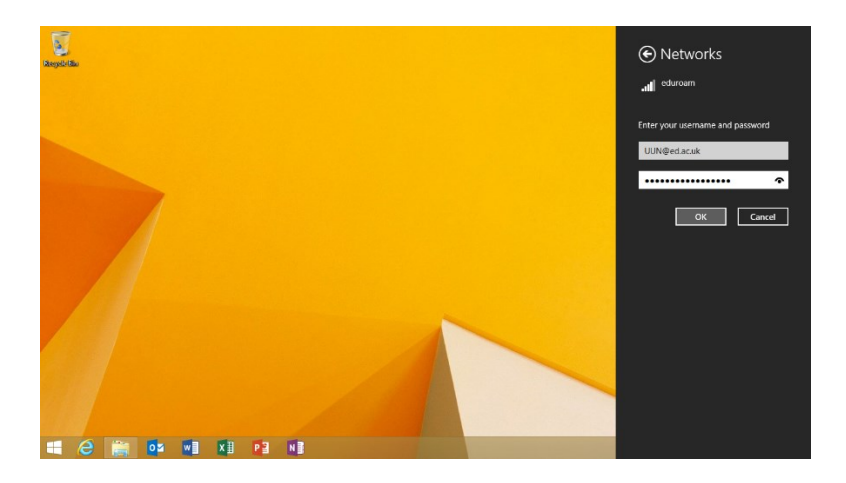

6. On the Continue connecting menu click "Connect".

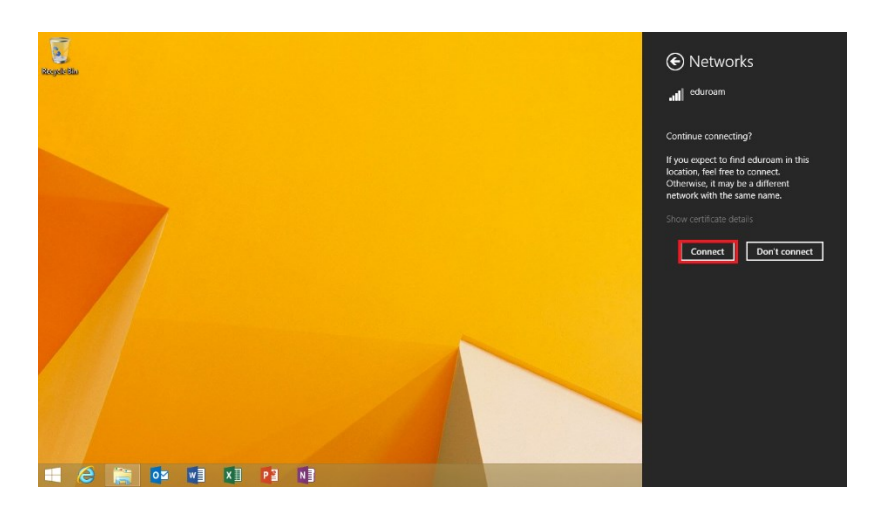

7. Eduroam is now connected.

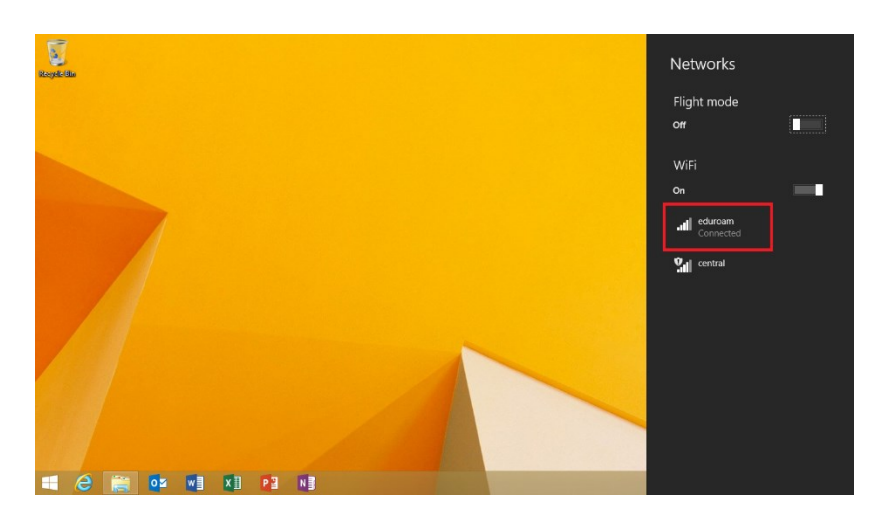